## How to Make a Payment Online

Please follow the instructions below to log into myClackamas and make a payment online. You will need your full CCC student email and password to login. If you don't remember your CCC student email and password or have questions about your balance, please email <u>GEDandESL@clackamas.edu</u> or call 503-594-6048.

1: Turn on your computer and open an internet search engine; such as Google Chrome or Firefox. For this example, we will use Google Chrome. Double click on **Google Chrome** to open.

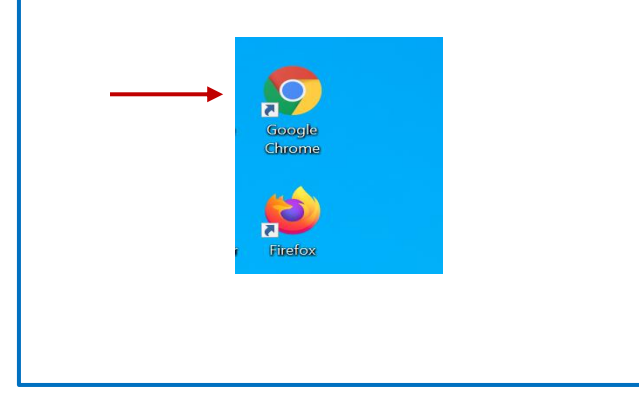

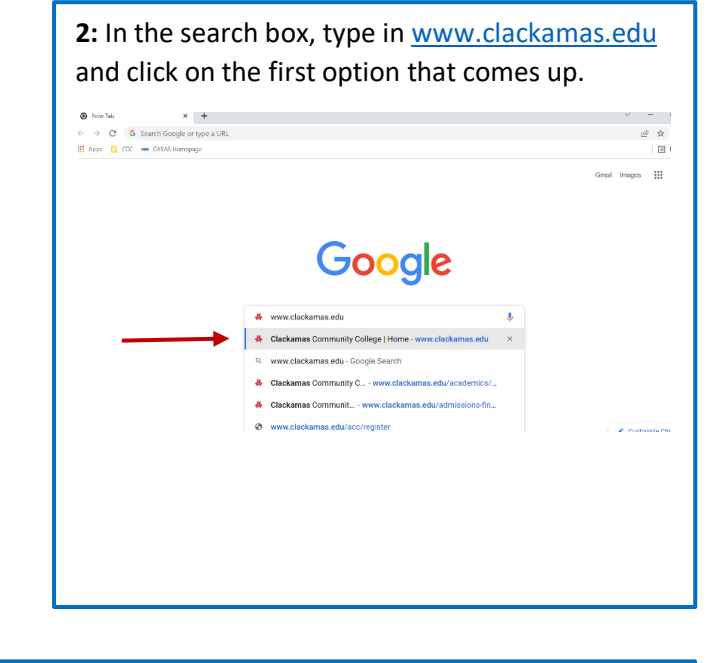

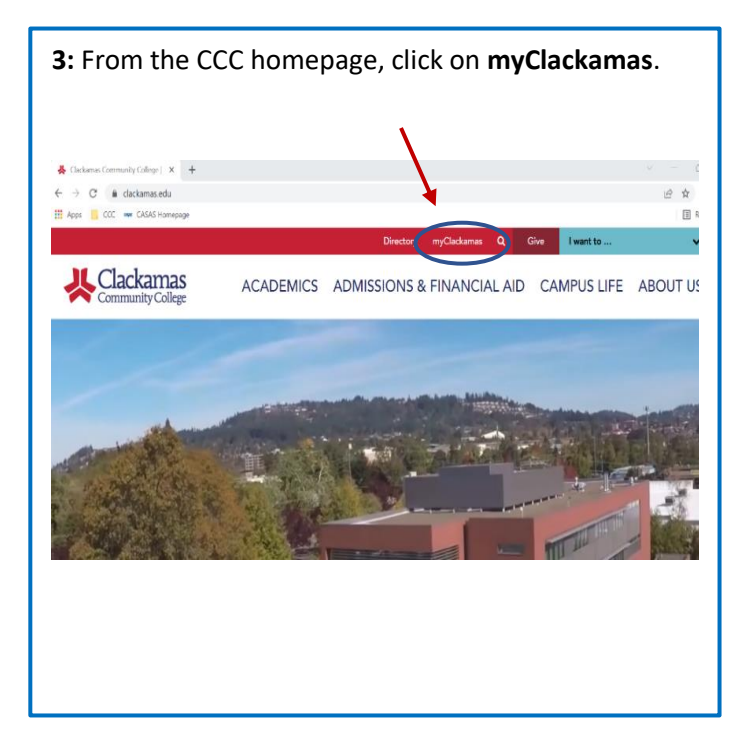

4: Log in using your full CCC student email and password and click "Sign in".
(For example: maria.spring@student.clackamas.edu).
If you don't remember your CCC email or password,

please email <u>GEDandESL@clackamas.edu</u> or call 503-594-6048 for assistance.

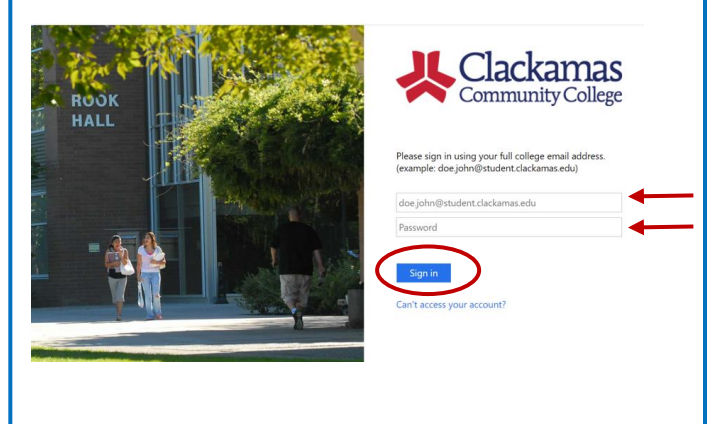

Questions? Email: GEDandESL@clackamas.edu | Call: 503-594-6048

**5:** From your myClackamas account, on the left-side, click on "Payment & Finances." Then, click on "Payment Information."

|                                                                                                    | 🗌 My Account Make Payment Playment Plans Refunds Help                                                                                                    |
|----------------------------------------------------------------------------------------------------|----------------------------------------------------------------------------------------------------|
| myClackamas student                                                                                                    | Announcement Osign up for direct deposit of your refunds, complete your setup in My Profile Setup                                                                                                |
|                                                                                                    | CCC is adding new features to make your payment process better.                                                                                                    |
| Welcome Sign Out Sludent Email                                                                                             | See the new 'ON DBMND' View Account:<br>statement located on your home<br>page (Fyou are making a pyment, Balance \$93.00                                                                        |
| Start Here +                                                                                                    | click on Make Payment, Helpful Tup: You my own select you checking or savings account as a writed of or savings account as a writed of or savings account as a writed of or savings account as a |
| Classes +<br>Account information +                                                                                         | metico o payment. So kny<br>Profile: Payment Profile: When<br>choosing a payment method, siket<br>Electronic Check if you would like<br>Statements                                               |
| Payment & Finances Title Details Li                                                                                        | your payment to come directly<br>from your checking or savings<br>account. Hease make sure your<br>Defined and details.                                                                          |
| Payment Information Spring Registration     International Payments     Einnerial Id Self Service     Date-Time     Service | bank routino number and bank                                                                                                    |
| Scholarship Information     Student Employee Time Card                                                                     |                                                                                                    |
| Student News Upcoming Dates                                                                                                |                                                                                                    |
|                                                                                                    |                                                                                                    |
|                                                                                                    |                                                                                                    |
| 7: Scroll down and type in the amount of money you                                                                         | <b>9:</b> Select the payment method (Credit or Debit Card) and                                                                                                    |
| wish to pay and click "Add."                                                                                               | click " <b>Continue</b> ."                                                                                                    |
| Pav By Term                                                                                                    | Account Payment                                                                                                    |
| Select 'Add' to add input amount or enter different amount by selecting input                                              | S                                                                                                    |
| Spring 2022   \$93.00 \$ 93.00 Add<br>Select input to change payment amount                                                | Amount Method Confirmation Receipt                                                                                                    |
|                                                                                                    | Amount \$93.00<br>Method Select Method ~                                                                                                    |
| 8: After you click Add, the amount will appear at the                                                                      | Back Car Control                                                                                                    |
| bottom, click " <b>Continue</b> ."                                                                                         | <b>10:</b> Enter your credit or debit card number and click                                                                                                    |
| Pay By Term<br>Select Xed to add input amount or enter different amount by reflecting input.                               | "Continue "                                                                                                    |
| Spring 2022 [ \$93.00 I Betting a pyreet annual.                                                                           | Account Payment                                                                                                    |
| Personal Note                                                                                                    | <b>S B C B</b>                                                                                                    |
| enter a oner payment note                                                                                                  | Amount Method Confirmation Receipt                                                                                                    |
| (Student Account) \$93.00                                                                                                  | Amount \$95.00<br>Method Crisifi or Debit Card ~                                                                                                    |
| Payment Total \$93.00                                                                                                    | Account Information  Indicates required fields Card worker                                                                                                    |

CidCKdI11dS Community College

6: Click on the green box that says "Make Payment."

| Logout @

Back Calcel C

11: Enter the name as it appears on the credit or debit card, expiration date, and card verification value (the threedigit code usually found on the back of the card). Click "Continue."

Continue

| Amount<br>Method                                                                                                    | \$93.00<br>Credit or Debit Card ~            |                                                                                                    |
|----------------------------------------------------------------------------------------------------|----------------------------------------------|----------------------------------------------------------------------------------------------------|
| Account Informat<br>* Indicates required fields<br>*Card account number:<br>*Name on card:<br>*Card expiration date:<br>*Card Verification Value:<br>(View example) | tion<br>xxxxxxxxxxxxxxx3645<br>02 v 2023 v ← | Option to Save Save this payment method for future use Save payment method as: (example My CreditCard)  Back Cance Continue |

| <b>L2:</b> Review yestion to vie                 | our pay informa<br>w and print you | ition and click " <b>Sul</b><br>r payment confirm | <b>bmit Payment</b> ." After you submit your payment, you will have the nation. |
|--------------------------------------------------|------------------------------------|---------------------------------------------------|---------------------------------------------------------------------------------|
| Payment Date<br>Term<br>Spring 2022              | <b>Account</b><br>Student Account  | 2/23/22<br>Amount<br>\$93.00                      | CLACKAMAS COMMUNITY COLLEGE<br>19600 MOLALLA AVE<br>OREGON CITY, OR 97045<br>US |
| Total Payment Ar                                 | mount                              | \$93.00<br>Change Amount                          | Confirmation Email                                                              |
| Selected Paym                                    | nent Method                        |                                                   |                                                                                 |
| Account:<br>Expiration Date:<br>Billing Address: | <b>VISA</b><br>10 / 25             | Change Payment Method                             |                                                                                 |
|                                                  |                                    |                                                   | Back Cance Submit Payment                                                       |

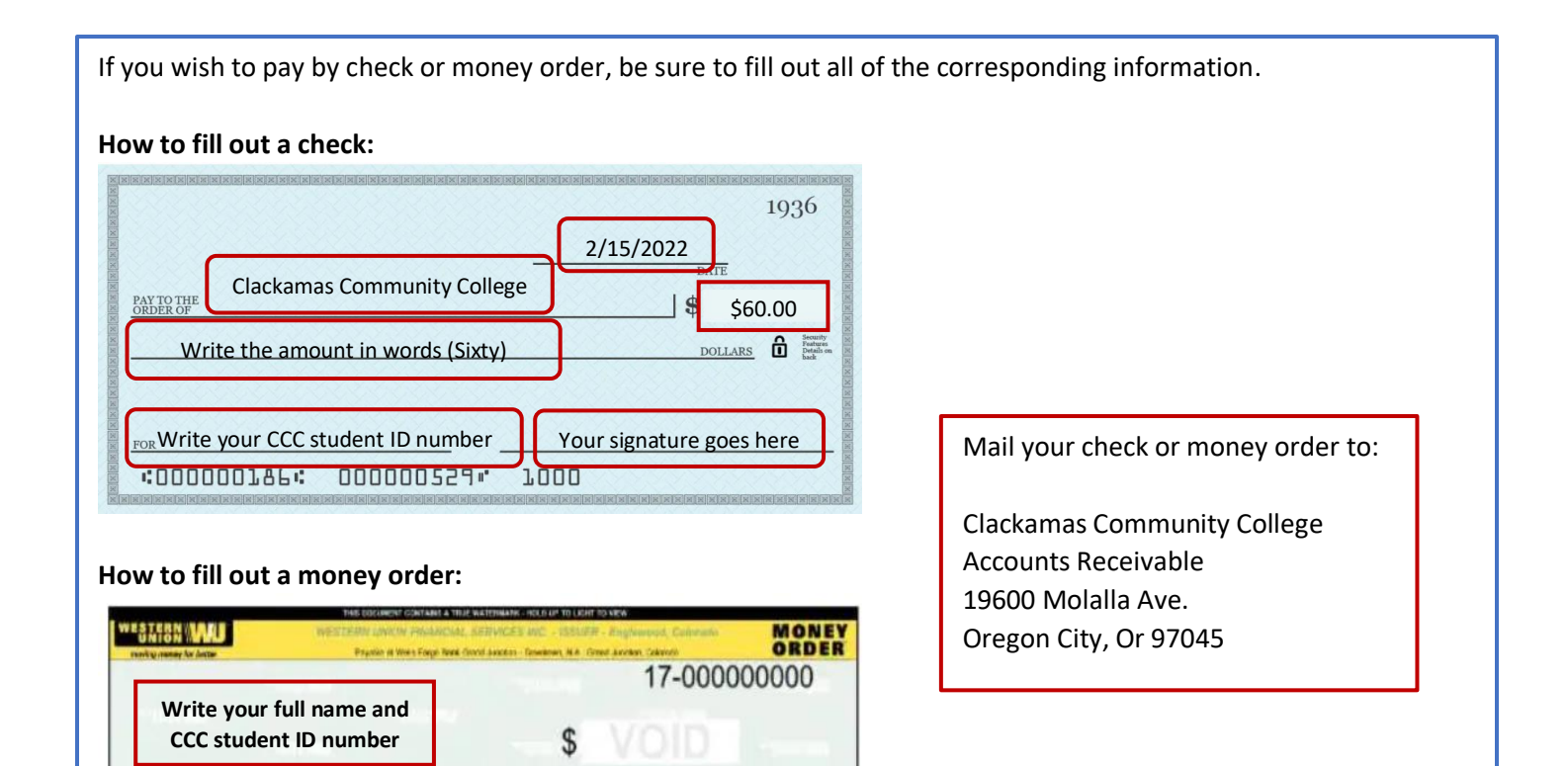

PAYMENT FOR/ACCT. #

PLOTALISTIS BOALTUNE

PAY EXACT

PAY TO TH

**Clackamas Community College** 

Your home address goes here

## It's asking for a student ID number and PIN number, what do I do?

When you are logged into my Clackamas and you click Payment Information, you might get an error message asking you to enter your student ID and PIN number. A student ID and PIN number is not required to login. To get passed this, you will need to clear out your internet browser history and cookies, follow the instructions below.

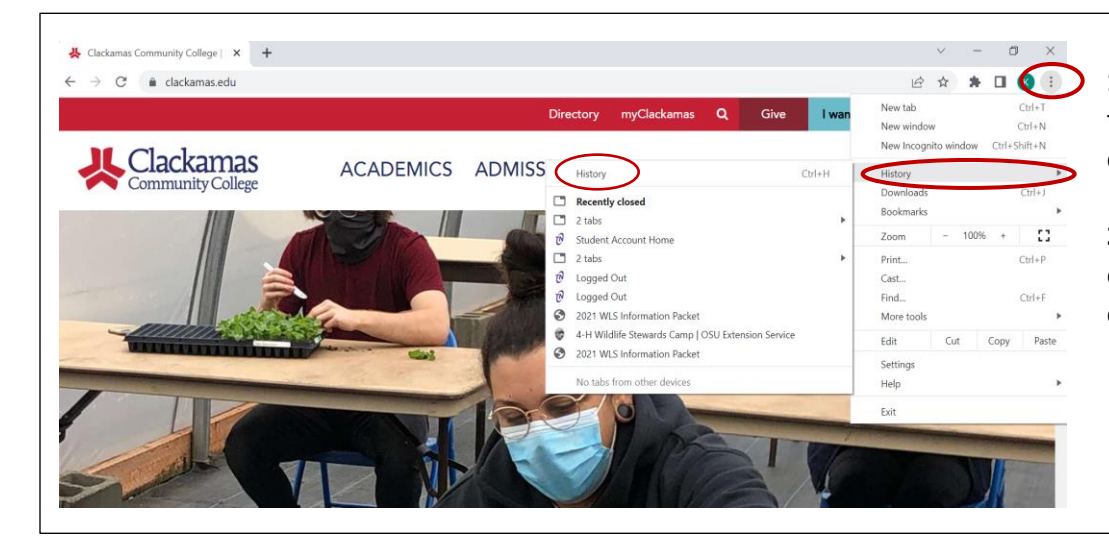

1: Locate the **3 dots** at the top right of the screen and click on it.

2: Hover over **History** and on the second window, click on **History**.

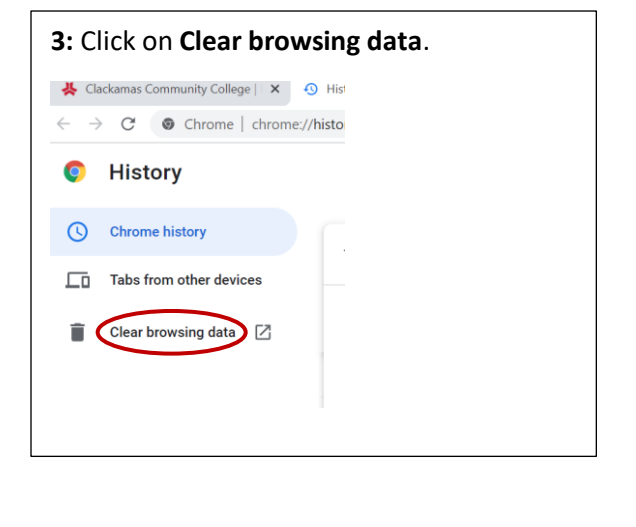

4: Make sure the **Browsing history** and **Cookies and other** sign-in data boxes are checked. Click on **Clear data**.

|          |                   | Basic                                               |   | Advanced |
|----------|-------------------|-----------------------------------------------------|---|----------|
| Time     | range             | All time                                            | * |          |
|          | Browsi<br>675 ite | ing history<br>ms                                   |   |          |
| <b>~</b> | Downlo<br>24 iten | oad history                                         |   |          |
| <b>~</b> | Cookie<br>From 6  | es and other site data                              |   |          |
| <b>~</b> | Cache<br>327 M    | d images and files<br>B                             |   |          |
| <b>~</b> | Passw<br>1 pass   | ords and other sign-in data<br>word (for seesaw.me) |   |          |
| -        | Autofil           | l form data                                         |   |          |

**5:** Close out all tabs by clicking the **"X**" on the top right. Then, log into myClackamas again and follow the steps to make a payment online.

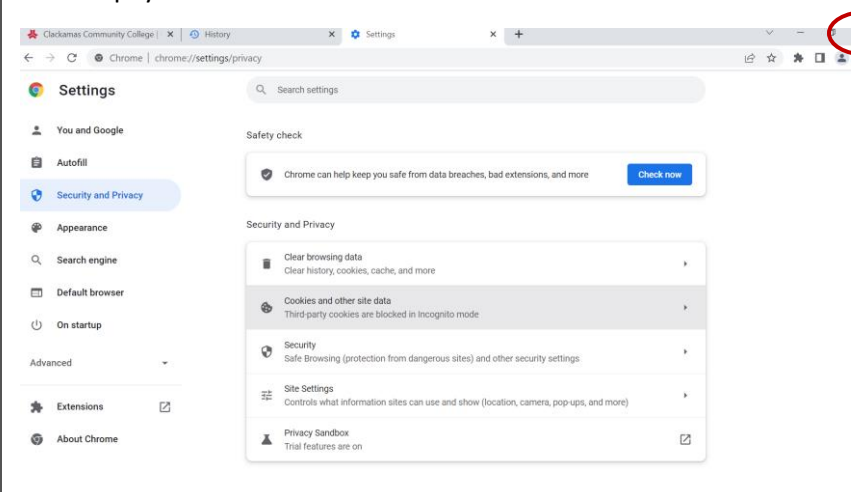